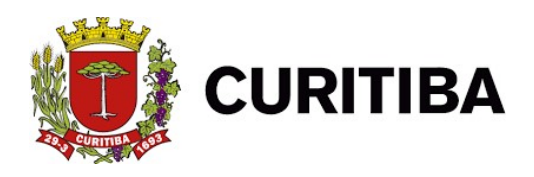

Prefeitura Municipal de Curitiba Secretaria Municipal de Planejamento, Finanças e Orçamento Departamento de Rendas Mobiliárias Av. Cândido de Abreu, nº 817 – Térreo Centro Cívico 80530-908 – Curitiba – Paraná VERSÃO 1.01

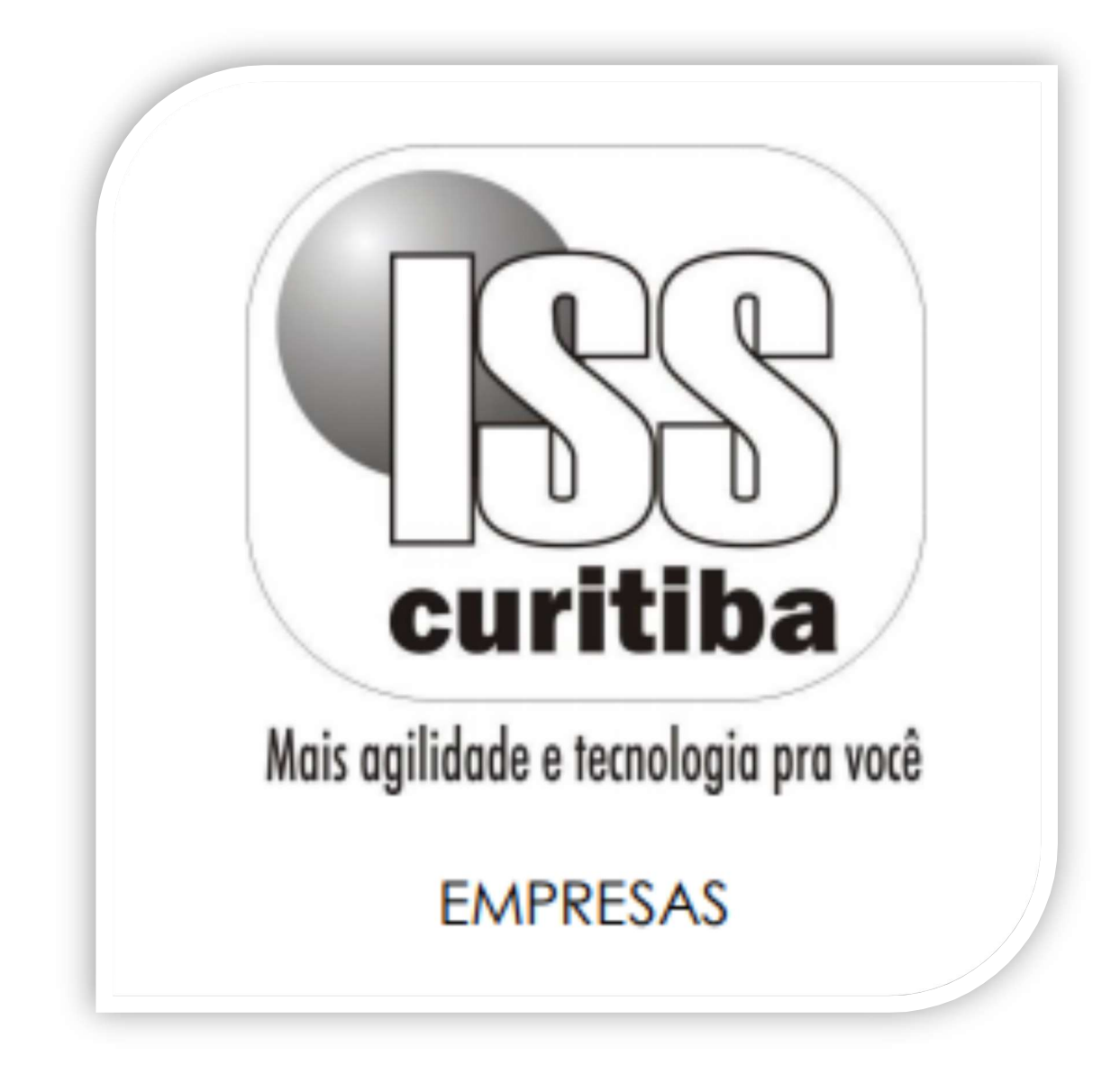

CURITIBA - 2021

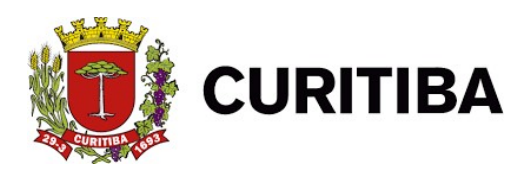

## **CADASTRO NO ISS - CURITIBA**

## Como efetuar o cadastro no ISS Curitiba?

O prestador de serviços deve emitir a Nota Fiscal de Serviços Eletrônica (NFS-e), conhecida como Nota Curitibana, a cada operação realizada, conforme disposto na "Lei Complementar nº 73/2009". Para isso, deverá utilizar o Sistema ISS Curitiba, um ambiente online especial e exclusivo, criado pela **Secretaria Municipal de Finanças.** 

1. Primeiro Passo: Clicar no botão "Novo Usuário".

| Jsuário:    | Senha:                                                        |
|-------------|---------------------------------------------------------------|
| 34961       | Por favor, entre com os caracteres<br>ao lado para validação. |
| <10         | Entrar                                                        |
| Esqueci Usu | ário e/ou Senha                                               |
| Novo        | Usuário                                                       |

 Segundo Passo: Informar a Insc. Municipal (utilize os últimos 7 dígitos, sem traços ou pontos); CNPJ ou CPF, caso for cadastro de pessoa física.

| OU CIVES. | ou CPF: |          |
|-----------|---------|----------|
|           |         | X FECHAR |
|           |         |          |

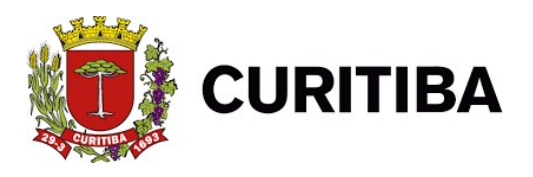

3. Terceiro Passo: Clicarno botão "Pesquisar".

| isc. Municipal: | BU CNPS: | M FE OLIAD |
|-----------------|----------|------------|

4. **Quarto Passo:** Leia com atenção a mensagem em vermelho e confirme clicando no botão "Sim".

| Declaro para os devidos fins e sob penas do art.<br>empresa a efetuar seu cadastro no Sistema ISS-C | 299 do código penal, que sou sócio o<br>uritiba, respondendo ainda civilmente | i estou autorizado pela<br>pelos danos que विविद्यमन् |
|----------------------------------------------------------------------------------------------------|-------------------------------------------------------------------------------|-------------------------------------------------------|
| Sim                                                                                                 | Não                                                                           | X FE CHAF                                             |
|                                                                                                    |                                                                               |                                                       |

5. **Quinto Passo:** É necessário verificar se os dados da empresa ou pessoa física estão corretos.

| NOVO U                                                                                                    | SUÁRIO TITULA       | R NORMAL - P  | ESSOA JURÍI | DICA   |                |       |           |                                   |       |
|----------------------------------------------------------------------------------------------------|---------------------|---------------|-------------|--------|----------------|-------|-----------|-----------------------------------|-------|
| DADOS DA                                                                                                    | A EMPRESA           |               |             |        |                |       |           |                                   |       |
| CNPJ                                                                                                    |                     | Nome          |             |        |                |       |           |                                   |       |
|                                                                                                    |                     |               |             |        |                |       |           |                                   |       |
| Fone Comer                                                                                                    | rcial (DDD-Número)  | Nome Fantasi  | a           |        |                |       |           | Nº Inscrição Est                  | adual |
| -                                                                                                    |                     |               |             |        |                |       |           |                                   |       |
| Inscrição Mu                                                                                                    | unicipal            | Nº Alvará Cor | nercial     | S      | ituação Alvara | á     | _         | Data Inicio Ativi                 | dade  |
|                                                                                                    |                     |               |             |        | Ativa          |       |           |                                   |       |
| DADOS DO                                                                                                    | D USUÁRIO RESPO     | NSÁVEL        |             |        |                |       |           |                                   |       |
| CPF                                                                                                    |                     | Nome          |             |        |                |       |           | Fone de Contato<br>(DDD - Número) | )     |
|                                                                                                    | 0                   | 3             |             |        |                |       |           | -                                 |       |
| ATIVIDAD                                                                                                    | DES COMERCIAIS      |               |             |        |                |       |           |                                   |       |
| Service P                                                                                                    | rincipal Grupo      | Espácia       | Código      |        |                |       | Nome      |                                   |       |
| Serviço Pi                                                                                                    | incipal diupo       | Lapecie       | coulgo      |        |                |       | Home      |                                   |       |
|                                                                                                    |                     |               |             |        |                |       |           |                                   |       |
|                                                                                                    |                     |               |             |        |                |       |           |                                   |       |
|                                                                                                    |                     |               |             |        |                |       |           |                                   |       |
|                                                                                                    |                     |               |             |        |                |       |           |                                   |       |
| and the second second se |                     |               |             |        |                |       |           |                                   |       |
|                                                                                                    |                     |               |             |        |                |       |           |                                   |       |
| ENDEREC                                                                                                    | :05                 |               |             |        |                |       |           |                                   |       |
| ENDEREÇ                                                                                                    | ços                 |               |             | N1 (   |                |       | 6 miles   |                                   |       |
| ENDEREÇ<br>UF Ci                                                                                                    | ços<br>idade Bairro | Lograd        | louro       | Número | Unidade        | Andar | Complemen | nto CE                            | P     |

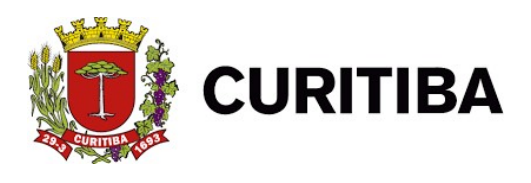

6. Sexto Passo: Crie um usuário e senha (anova senha deverá ter no mínimo seis caracteres e no máximo doze, contendo números de zero a nove, letras de A a Z e caracteres especiais como @ e #. Não poderão ser usados os caracteres " ' % <>), em seguida, informe o e-mail, depois confirme a senha e o e-mail, e então crie um lembrete para senha.

| ário:              | Senha: | Confirmar Senha:  | A senha deve conter de 6 a 12<br>dígitos. |
|--------------------|--------|-------------------|-------------------------------------------|
| nail:              |        | Confirmar E-mail: |                                           |
| nbrete para senha: |        |                   |                                           |

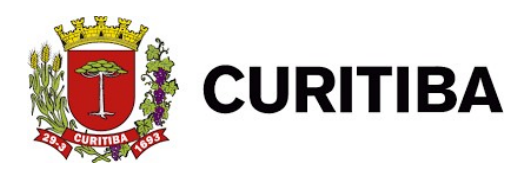

Prefeitura Municipal de Curitiba Secretaria Municipal de Planejamento, Finanças e Orçamento Departamento de Rendas Mobiliárias Av. Cândido de Abreu, nº 817 – Térreo Centro Cívico 80530-908 – Curitiba – Paraná VERSÃO 1.01

7. Sétimo Passo: Clicar no botão "Confirmar".

| uário:               | Senha: | Confirmar Senha:  | A senha deve conter de 6 a 12<br>dígitos. |
|----------------------|--------|-------------------|-------------------------------------------|
| -mail:               |        | Confirmar E-mail: |                                           |
| Lembrete para senha: |        |                   |                                           |